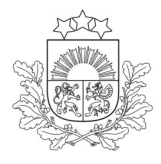

Valsts augu aizsardzības dienests

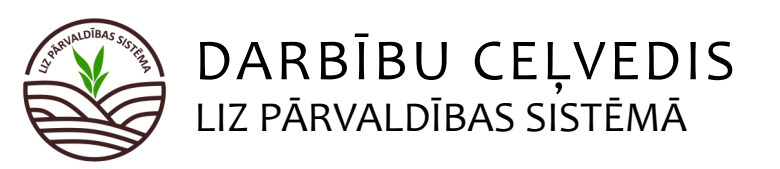

💛 Obligāti aizpildāmie lauki atzīmēti ar zvaigznīti.

## Ekoshēmas atbalsts par saudzējošu lauksaimniecības praksi (EKO4)

| Vispirms sadaļā "Noliktava" jāpievieno heerbicīdi.<br><b>1.</b> solis. Noliktava. Herbicīdu pievienošana. | Pārējos laukus lauksaimnieks aizpilda, ja vēlas veidot sev pilnu lauka vēsturi. |
|----------------------------------------------------------------------------------------------------|---------------------------------------------------------------------------------|
| Valsts augu aizsardzības Lauki Noliktava Atskaites                                                        | Mans profilis Atslègties                                                        |
| Lauksaimniecībā izmantojamās zemes pārvaldības sistēma<br><sup>Noliktava</sup>                            |                                                                                 |
| Noliktava                                                                                                 | + Pievienot resursu + Pievienot apstrådes notikumu                              |
| Rādīt tikai: (Augu aizsardzības līdzeklis) (Sēklas) (Mēslošanas līdzeklis) (Stādi) (Resursi ar atlikumu   | lāspiež paga Dievienat rasurau"                                                 |
| Resursi V                                                                                                 |                                                                                 |
|                                                                                                    | Saglabăt Atcelt                                                                 |
| Augu aizsardzības līdzeklis                                                                               | oas līdzeklis"                                                                  |
| Nosaukums*<br>Tripali<br>Vidis*                                                                           | is herbicīds no<br>ās automātiski.                                              |
| herbicīds X V<br>Jānorāda nepieciešama<br>1 (kilogramos vai litros).                                      | ais herbicīda daudzums                                                          |
| AAL iegādes un lietošanas atļaujas Nr.<br>bet ja AAL ir šķidrā ve                                         | ērvienība automātiski ielasās kg,<br>zidā, tad mērvienība ielasītos L.          |
| Piezīmes                                                                                                  |                                                                                 |

Ja iegādāts herbicīds, kas "Noliktavā" jau iepriekš pievienots, kollonnā "Darbības" jāspiež zaļā plus (🖶)poga un jānorāda daudzums, cik papildus jāpievieno. Ja herbicīds veiksmīgie pievienots, šādi izskatās "Noliktava":

| Resursi | ~                 |          |            |          |          |          |
|---------|-------------------|----------|------------|----------|----------|----------|
| Resurss | Nosaukums         | lepirkts | Norakstīts | Кора     | Piezīmes | Darbības |
| > AAL   | Tripali/herbicids | 1.000 kg | -          | 1.000 kg | •        | -+       |

## 2. solis. Lauka notikumi. Herbicīdu lietošana.

| Valsts augu aizsardzības<br>dienests | Lauki | Noliktava | Atskaites |  |
|--------------------------------------|-------|-----------|-----------|--|
|                                      |       |           |           |  |

### Lauksaimniecībā izmantojamās zemes pārvaldības sistēma

| Atjaunot visus LAD laukus Importēt LAD laukus + Pievienot lauku |                         |                                       |                                                                  |                                                       |                |  |  |  |
|-----------------------------------------------------------------|-------------------------|---------------------------------------|------------------------------------------------------------------|-------------------------------------------------------|----------------|--|--|--|
| Lauka numurs 🔺                                                  | Nosaukums 💆             | Bloka numurs                          | LAD kultūraugs                                                   | LIZ kultūraugs                                        | Sēšana / stādī |  |  |  |
| 1.                                                              | 41467-34011 Lauku sar   | akstā jāizvēlas k<br>āspiež uz tā pos | conkrētais kvieši, ziemas                                        |                                                       | -              |  |  |  |
| 2.                                                              | <u> Cīruļi gar ceļu</u> | 41744-33771                           | (TT2) Kvieši, ziemas                                             | Kvieši, ziemas                                        | 14-09-2022     |  |  |  |
| 3.                                                              | Cīruļi kalns            | 41760-33758                           | (760) Aramzemē sētu stiebrzāļu<br>un tauriņziežu maisījums, kurā | Aramzemē sētu stiebrzāļu<br>un tauriņziežu maisījums, | 06-05-2021     |  |  |  |
| 4.                                                              | 🛆 Rüpnīca mazais        | 41726-33890                           | (111) Kvieši, vasaras                                            | Mieži, vasaras, Kvieši,<br>vasaras                    | 26-04-2023     |  |  |  |

#### Lauksaimniecībā izmantojamās zemes pārvaldības sistēma

| Lauki → Cīruļi gar ceļu                                                        | auki › Cīruļi gar ceļu                                |                    |       |                              |      |      |                      |                           |          |  |
|--------------------------------------------------------------------------------|-------------------------------------------------------|--------------------|-------|------------------------------|------|------|----------------------|---------------------------|----------|--|
| 2. Clruļi gar ceļu 2.41ha 2023 (112) Kvieši, ziemas                            |                                                       |                    |       |                              |      |      |                      | Atpakaj uz lauku sarakstu |          |  |
| Rádít tikai: (AAL lietošana) (Sešana) (Ražas Novškšana) (Kvieši, ziemas/Tobak) |                                                       |                    |       | Notikumu sadaļā jāspiež poga |      |      |                      |                           |          |  |
| Notikumi Aug                                                                   | Notikumi Augsnes analīzes Kultūraugu mēslošanas plāni |                    |       | "Pievienot notikumu"         |      |      | + Pievienot notikumu |                           |          |  |
| Datums                                                                         | Darbība                                               | Resurss            | Veids | Platība                      | Deva | Kopā | Piezīmes             | Dokumenti                 | Darbības |  |
| > 15-09-2023                                                                   | AAL lietošana                                         | MCPA 750/herbicīds | AAL   | 2.41 ha                      | 11   | 2.41 | Lietots pa rugaini   | -                         | L Û      |  |

| Lauksaimniecībā izmantojama<br>Lauki - Cīruļi gar ceļu - Pievienot notikumu | ās zemes pārvaldības sistēma                          |
|-----------------------------------------------------------------------------|-------------------------------------------------------|
| Augu aizsardzības līdzekļu lieto                                            | ošana Jānorāda "Darbība" Saglabāt Atcelt              |
| - Darbiba<br>AAL lietošana                                                  | "AAL lietošana"                                       |
| Statuss                                                                     |                                                       |
| Ārpakalpojums                                                               | r                                                     |
| Izpildīts                                                                   | Jānorāda herbicīda lietošanas                         |
| Datums*<br>15-05-2024                                                       | = datums                                              |
| Apliecības nr.                                                              | Operators                                             |
| Kultūrauga AS                                                               | Attistibas stadiju ilustrācijas                       |
| Tripali/herbicīds                                                           |                                                       |
| + Pievienot vēl                                                             |                                                       |
| <b>1</b>                                                                    | J <u>āizvēlas</u> herbicīds -                         |
| Ja vienā tvertē, vienā                                                      | -Õ- tiks piedāvāti tikai tie, kuri                    |
| datumā un vienā                                                             | j                                                     |
| laukā smidzināts vēl                                                        |                                                       |
| kāds AAL, to var                                                            | . Ekoshāmas EKO 4 prasību izpildei iāporāda visu ber- |
| pievienot šeit                                                              | -Q- bicīdu lietojums kultūraugam                      |

### Ja visas darbības izdarītas secīgi, ieraksts par herbicīda lietojumu sadaļā "Lauka notikumi" izskatīsies šādi:

| Lauksaimniecībā izmantojamās zemes pārvaldības sistēma<br>Lauki - Cīruļi gar ceļu                                                                      |               |                   |       |         |         |         |          |                |          |
|----------------------------------------------------------------------------------------------------|---------------|-------------------|-------|---------|---------|---------|----------|----------------|----------|
| 2. Cīruļi gar ceļu 2.41ha 2023 (112) Kvieši, ziemas V 🗘                                                                                                |               |                   |       |         |         |         |          | lauku sarakstu |          |
| Rådit tikai:   (AAL letolana)   (Sélana)   (Kvieli, ziemas/Tobak)     Notikumi   Augsnes analizes   Kultūraugu mēslošanas plāni   + Pievienot notikumu |               |                   |       |         |         |         |          |                |          |
| Datums                                                                                                    | Darbība       | Resurss           | Veids | Platiba | Deva    | Кора    | Piezīmes | Dokumenti      | Darbības |
| > 15-05-2024                                                                                                    | AAL lietošana | Tripali/herbicīds | AAL   | 2.41 ha | 0.03 kg | 0.07 kg |          |                |          |

# 3. solis. Lauka notikumi. Ražas novākšana.

| Lauksaimniecībā izmantojamās zemes pārvaldības sistēma<br>Lauki - Cīruļi gar ceļu |               |                   |       |                              |         |         |            |                  |              |
|-----------------------------------------------------------------------------------|---------------|-------------------|-------|------------------------------|---------|---------|------------|------------------|--------------|
| 2. Cīruļi gar ceļu 2.41ha 2023 (112) Kvieši, ziemas 🗸 🗘                           |               |                   |       |                              |         |         | Atpakaļ uz | z lauku sarakstu |              |
| Rádit tikaj: (AAL lietošana) (Séšana) (Kalkošana) (Kvičši ziemas/Tobak)           |               |                   |       | Notikumu sadaļā jāspiež poga |         |         |            |                  |              |
| Notikumi     Augsnes analīzes     Kultūraugu mēslošanas plāni                     |               |                   |       | "Pievi                       | enot n  | otikumı | u"         | + Pievier        | not notikumu |
| Datums                                                                            | Darbība       | Resurss           | Veids | Platība                      | Deva    | Кора    | Piezimes   | Dokumenti        | Darbības     |
| > 15-05-2024                                                                      | AAL lietošana | Tripali/herbicīds | AAL   | 2.41 ha                      | 0.03 kg | 0.07 kg | -          | -                |              |

| Lauksaimniecībā izmantojamās zemes pārv<br>Lauki - Cīruļi gar ceļu - Pievienot notikumu | aldības sistēma                                                                  |          |        |
|-----------------------------------------------------------------------------------------|----------------------------------------------------------------------------------|----------|--------|
| Ražas novākšana                                                                         | Darhība" jāparāda                                                                | Saglabāt | Atcelt |
| Ražas Novākšana                                                                         | "Ražas novākšana"                                                                |          |        |
| Raža netiek novākta                                                                     |                                                                                  |          |        |
| Statuss                                                                                 |                                                                                  |          |        |
| Ārpakalpojums                                                                           | Jānorāda ražas novākšanas datums.                                                |          |        |
| Datums*                                                                                 | Ražas novakšanas datums janorada ari<br>situācijās. ja herbicīdu lietojums laukā |          |        |
|                                                                                         | nav veikts!                                                                      |          |        |

## Ja visas darbības izdarītas secīgi, sadaļa "Lauka notikumi" izskatīsies šādi:

| Lauksaimniecībā izmantojamās zemes pārvaldības sistēma<br>Lauki — Cīruļi gar ceļu                  |                                                         |                 |                   |       |         |         |         |          |              |                |
|----------------------------------------------------------------------------------------------------|---------------------------------------------------------|-----------------|-------------------|-------|---------|---------|---------|----------|--------------|----------------|
| 2. Cīru                                                                                            | 2. Cīruļi gar ceļu 2.41ha 2023 (112) Kvieši, ziemas 🗸 🗸 |                 |                   |       |         |         |         |          | Atpakaļ uz   | lauku sarakstu |
| Rādīt tikai: (Ražas Novākšana) (Kaļķošana)   Notikumi Augsnes analīzes Kultūraugu mēslošanas plāni |                                                         |                 |                   |       |         |         |         |          | not notikumu |                |
|                                                                                                    | Datums                                                  | Darbiba         | Resurss           | Veids | Platība | Deva    | Кораї   | Piezimes | Dokumenti    | Darbības       |
| >                                                                                                  | 15-08-2024                                              | Ražas Novākšana | -                 |       | -       |         |         | -        |              | <b>(</b>       |
| >                                                                                                  | 15-05-2024                                              | AAL lietošana   | Tripali/herbicids | AAL   | 2.41 ha | 0.03 kg | 0.07 kg |          |              | L Û            |